#### Millum Procurement

# Hurtigguide Menybank - opprette ny oppskrift m/kalkyle

I denne hurtigguiden vil vi vise hvordan du oppretter en ny oppskrift med kalkyle. Trykk på **Ny oppskrift** under undermenyvalget **Oppskrifter** i Menybank. Følg deretter stegene nedenfor for å opprette en oppskrift.

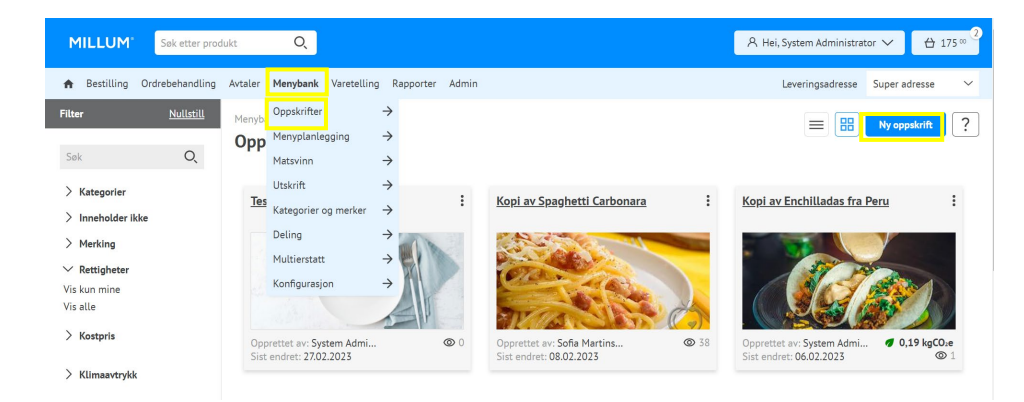

## 1. Skriv inn navn på oppskriften

Start med å gi oppskriften et navn og lagre denne. Det er også mulig å sette inn valgfritt oppskriftsnummer om ønskelig.

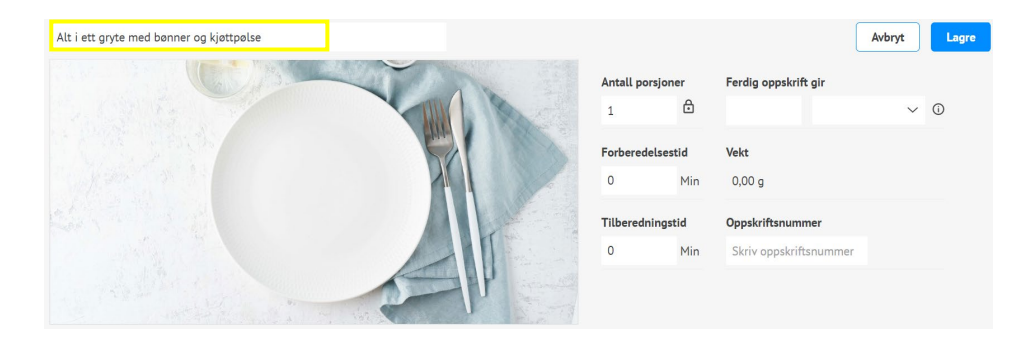

# **MILLUM**°

#### 2. Legg til ingredienser

Trykk på **Legg til ingrediens**. Søk opp ingrediensen du ønsker ved hjelp av navn eller varenummer. Etter å ha trykket på søkeknappen vil du få opp treff på søk i dine varekataloger i en listevisning.

Velg fane **Matinfovarer** om du ønsker å se kun de varer som er koblet mot Matinfo. Disse inneholder ferdig utfylt informasjon om næringsinnhold og allergener. Velg ønsket ingrediens ved å trykke på *Velg*.

### Det er også mulig å legge til Underoverskrifter og Tilberedningssteg.

| Legg til ingrediens                                                  |                                  |           |          |                        | ×                       |
|----------------------------------------------------------------------|----------------------------------|-----------|----------|------------------------|-------------------------|
| Katalogvarer Matinfovarer Handlelister                               |                                  |           |          | Legg til vann          | Egendefinert ingrediens |
| tomater knustel × Q Filtrer p<br>Vis kun varer fra mine handlelister | på katalog 🗸 🗸                   | Nullstill |          |                        |                         |
| > TOMATER KNUSTE 400Goluf<br>MUTTI (0.4 kg) 500983 lorentzen         | Asko Storhush<br>as ASKO         |           | Rabatter | 12 BX 102,<br>21,35,   | 48 Velg                 |
| > TOMATER KNUSTE 400Goluf<br>MUTTL (0.4 kg) 500983 lorentzen         | Asko Storhush<br>as Asko med vin |           | Rabatter | 12 BX 121,<br>25,32,   | 56 Velg                 |
| > TOMATER KNUSTE 400Goluf<br>MUTTI (0.40 kg) 4513701 lorentzen       | Asko Storhush<br>as Asko med vin |           | Rabatter | 576 bx 5564,<br>24,15, | 16 Velg                 |
| TOMATER KNUSTE oluf                                                  | Asko Storhush                    |           | Rabatter | 6 BX 86,               | 82 Vela                 |

#### 3. Fyll inn mengde

Når du har valgt ingrediens må du oppgi mengde for oppskriften. Disse feltene er obligatoriske. Ved valg av vektenhet kilo, hekto eller gram på *Mengde (oppskrift)* vil Mengde (næringsverdi) og faktor fylles ut automatisk.

#### Millum Procurement

| Navn<br>Varenummer     | TOMATER H                       | KNUSTE 4<br>00983 | 00G MUTTI (0.4 kg) |                        | Varekatalog<br>Ant. i enhet | ASKO<br>1                  |  |
|------------------------|---------------------------------|-------------------|--------------------|------------------------|-----------------------------|----------------------------|--|
| Mengde (opp            | <b>oskrift)</b><br>Kilo (kg)    | ~                 |                    | Faktor<br>1            |                             | + Legg til svinn og rabatt |  |
| Mengde (næ<br>1        | <b>ringsverdi)</b><br>Kilo (kg) | ~                 |                    | Faktorpris<br>Kostpris | 21,35<br>21,35              |                            |  |
| Pris/Prisenho<br>21,35 | e <b>t</b><br>kg                |                   | à 0.4 KG           |                        |                             |                            |  |

#### 4. Legg til klimaavtrykk på ny ingrediens

Under valget for Klimaavtrykk kan du velge mellom å sette CO2-verdi på bakgrunn av en ferdig definert verdi satt på produkttypen, eller legge inn en egendefinert verdi.

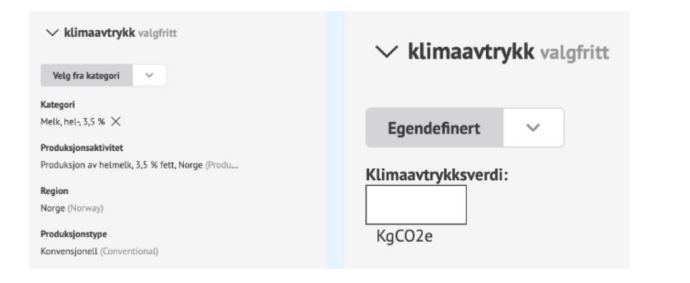

### 5. Se total CO2-beregning

Når du har lagt til CO2-verdi på samtlige ingredienser, ser du den totale kgCO2e per porsjon for oppskriften øverst i oppskriften.

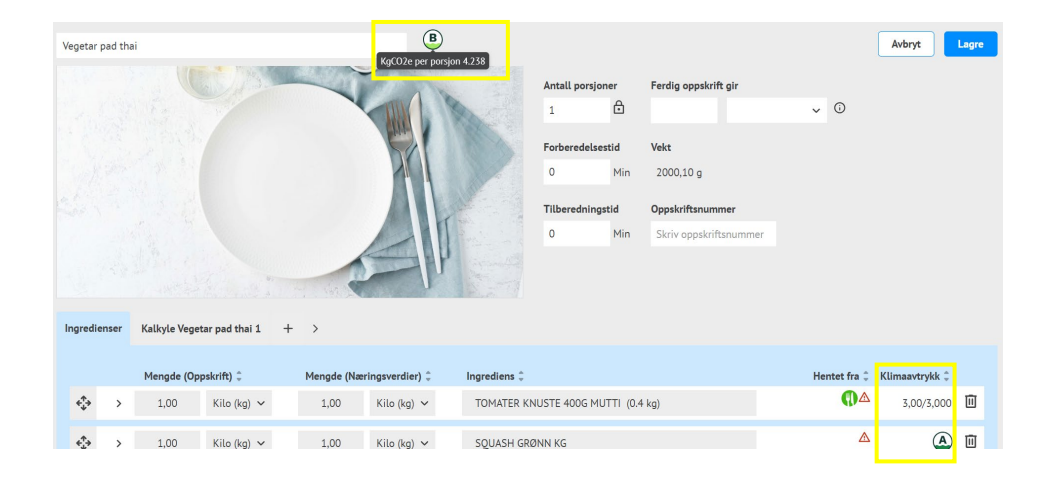

## 6. Kalkylefane

Du finner kalkylen som en egen fane ved *Ingredienser*. Ingrediensdata vil automatisk bli fylt inn i kalkylefanen når du legger til ingredienser.

| Ingredie         | nser | Kalkyle Vege | tar pad thai 1 | + >        |                 |                                       |                          |                 |       |
|------------------|------|--------------|----------------|------------|-----------------|---------------------------------------|--------------------------|-----------------|-------|
|                  |      | Menade (On   | upskrift) _    | Menade (Næ | ringsverdier) 🗍 | Ingrediens 着                          | Hentet fra 🚊             | Klimaavtrykk 🗍  |       |
| < <sup>‡</sup> ≯ | >    | 1,00         | Kilo (kg) 🗸    | 1,00       | Kilo (kg) 🗸     | TOMATER KNUSTE 400G MUTTI (0.4 kg)    | ()A                      | 3,00/3,000      | Ū     |
| + <b>^</b> +→    | >    | 1,00         | Kilo (kg) 🗸    | 1,00       | Kilo (kg) 🗸     | SQUASH GRØNN KG                       | Δ                        | A               | Ū     |
| €                | >    | 1,00         | Liter (l) 🗸    | 100,00     | Milligram 🗸     | Tinemelk® Lettmelk 1,0 % fett 1 liter | 0                        | 0,50/0,000      | Ū     |
|                  |      |              |                |            |                 | Leas til insrediens                   | l ega til underonnskrift | Lega til oversk | crift |
|                  |      |              |                |            |                 | Logg tring to the                     | logg in under oppositie  | Legg in oversit |       |

Millum Procurement

## 7. Salgspris og kalkyleverdier

Etter at du har kontrollert at kalkyleverdiene per ingrediens stemmer, kan du om ønskelig beregne salgspris ved å velge dekningsbidrag, dekningsgrad eller manuelt sette en pris.

Merk at du i tillegg kan velge navn på kalkyle under kalkylefaktorer. Vi anbefaler å gi kalkylen samme navn som oppskriften.

| Totale verdier               |        |                     |        |
|------------------------------|--------|---------------------|--------|
| Kostpris:                    | 125,41 | Salgspris eks. mva: | 195,00 |
| Salgspris/Kostpris faktor:   | 1,555  | Antall porsjoner:   | 1      |
| Kostpris per porsjon:        | 125,41 | MVA basert på:      | Norge  |
| Kostpris per kg:             | 295,09 | Beskrivelse:        |        |
| Kostpris %:                  | 64,32  |                     |        |
| Dekningsbidrag:              | 69,59  |                     |        |
| Dekningsbidrag per porsjon:  | 69,59  |                     |        |
| Dekningsbidrag %:            | 35,685 |                     |        |
| Salgspris inkludert 25.00 %: | 243,75 |                     |        |
| Salgspris inkludert 15.00 %: | 224,25 |                     |        |
| Salgspris inkludert 12.00 %: | 218,40 |                     |        |
| Salgspris inkludert 0.00 %:  | 195,00 |                     |        |
|                              |        |                     |        |

## 8. Oversikt over allergener

Du finner en enkel oversikt over hvilke allergener som er i retten med spesifikasjoner på gluten og nøtter.

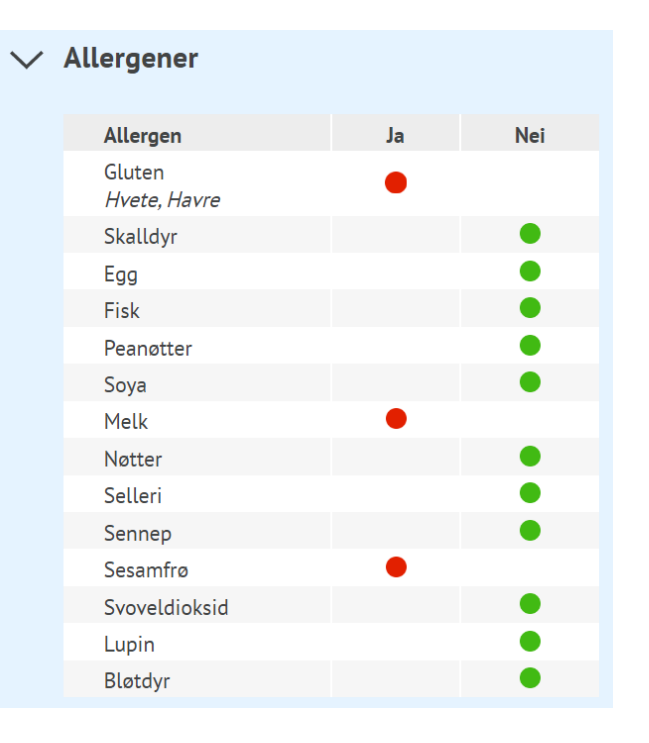

## **MILLUM**°

#### Millum Procurement

### 9. Oversikt over næringsinnhold

Under næringsinnhold får du opp en liste over de åtte næringsstoffene det er obligatorisk å deklarere, men du har mulighet til å se en fullstendig liste. Oversikten viser næringsinnhold både per 100 g og per porsjon.

| Næringsinnhold           |             |       |                            |             |           |
|--------------------------|-------------|-------|----------------------------|-------------|-----------|
| Næringsinnhold pr. 100 g |             | E%    | Næringsinnhold per porsjon |             | <b>E%</b> |
| Energi (kJ)              | 432.94 kJ   |       | Energi (kJ)                | 1082.35 kJ  |           |
| Energi (kcal)            | 104.71 kcal |       | Energi (kcal)              | 261.76 kcal |           |
| Fett                     | 9.82 g      | 84.4% | Fett                       | 24.56 g     | 84.4%     |
| - Mettede fettsyrer      | 6.24 g      |       | - Mettede fettsyrer        | 15.59 g     |           |
| Karbohydrat              | 2.80 g      | 10.7% | Karbohydrat                | 7 g         | 10.7%     |
| - hvorav sukkerarter     | 2.39 g      |       | - hvorav sukkerarter       | 5.97 g      |           |
| Protein                  | 1.28 g      | 4.9%  | Protein                    | 3.21 g      | 4.9%      |
| Salt                     | 0.07 g      |       | Salt                       | 0.18 g      |           |

## 10. Last opp bilde, kategorier og beskriv retten

Nederst på oppskriftsiden kan du laste opp bilde og legge til beskrivelse av retten. Husk at bilder skaper salg.

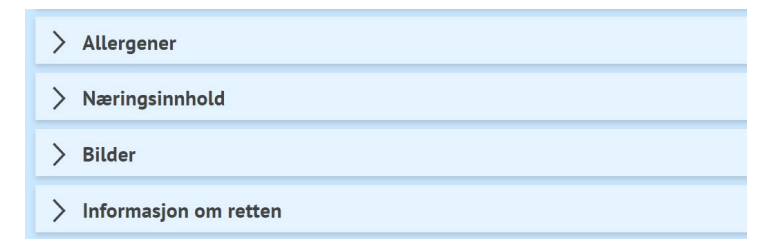